# ACESSO AO SISTEMA

### Endereço: http://www2.ufac.br/sei/seiexterno

# **TELA DE LOGIN**

Somente depois que o cadastro for liberado, será possível Entrar na Plataforma SEI/UFAC, com e-mail e senha cadastrada (Recomendamos a utilização do navegador Chrome).

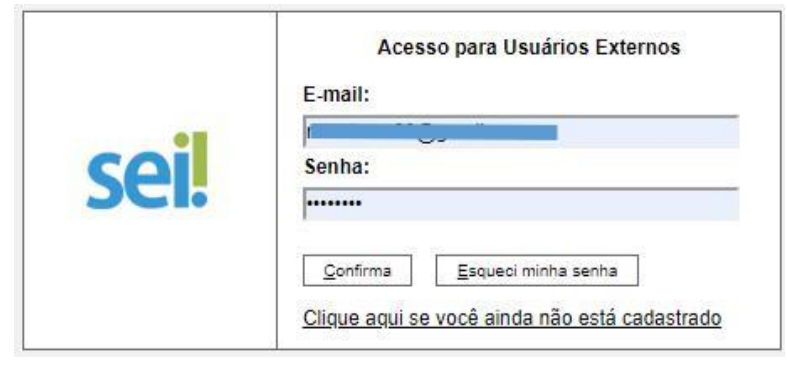

Figura 1:autenticação

### **ENVIANDO RECURSO**

1 - Ao entrar no Sistema, no menu lateral passe o mouse em **Peticionamento** e clique em **Processo Novo.** 

| Controle de Acessos Externos<br>Alterar Senha<br>Pesquisa Pública<br>Peticionamento<br>Recibos Eletrônicos de Protocolo<br>Intercomente | Controle de Acessos Externos<br>Alterar Senha<br>Pesquisa Pública<br>Peticionamento<br>Recibos Eletrônicos de Protocolo<br>Intimações Eletrônicas | Controle de Acessos Externos<br>Alterar Senha<br>Pesquisa Pública<br>Peticionamento<br>Recibos Eletrônicos de Protocolo<br>Intimações Eletrônicas | sel.                             |                              |
|----------------------------------------------------------------------------------------------------|----------------------------------------------------------------------------------------------------|----------------------------------------------------------------------------------------------------|----------------------------------|------------------------------|
| Alterar Senha<br>Pesquisa Pública<br>Peticionamento<br>Recibos Eletrônicos de Protocolo<br>Intercomente                                 | Alterar Senha<br>Pesquisa Pública<br>Peticionamento<br>Recibos Eletrônicos de Protocolo<br>Intercomente                                           | Alterar Senha<br>Pesquisa Pública<br>Peticionamento<br>Recibos Eletrônicos de Protocolo<br>Intercomente                                           | Controle de Acessos Externos     | Controle de Acessos Externos |
| Pesquisa Pública<br>Peticionamento<br>Recibos Eletrônicos de Protocolo<br>Intercomente                                                  | Pesquisa Pública<br>Peticionamento<br>Recibos Eletrônicos de Protocolo<br>Intercomente                                                            | Pesquisa Pública<br>Peticionamento<br>Recibos Eletrônicos de Protocolo<br>Intercomente                                                            | Alterar Senha                    | 4                            |
| Peticionamento<br>Recibos Eletrônicos de Protocolo<br>Intercomente                                                                      | Peticionamento<br>Recibos Eletrônicos de Protocolo<br>Intercomente<br>Intercomente                                                                | Peticionamento Processo Novo contrado.<br>Recibos Eletrônicas Interconente                                                                        | Pesquisa Pública                 |                              |
| Recibos Eletrônicos de Protocolo Interconente<br>Intimações Eletrônicas                                                                 | Recibos Eletrônicos de Protocolo Interconente<br>Intimações Eletrônicas                                                                           | Recibos Eletrônicos de Protocolo Interconente                                                                                                    | Peticionamento                   | Processo Novo                |
| Intimações Eletrônicas                                                                                                    | Intimações Eletrônicas                                                                                                    | Intimações Eletrônicas                                                                                                    | Recibos Eletrônicos de Protocolo | contrado.                    |
|                                                                                                    |                                                                                                    |                                                                                                    | ntimações Eletrônicas            | intercontente                |
|                                                                                                    |                                                                                                    |                                                                                                    |                                  |                              |
|                                                                                                    |                                                                                                    |                                                                                                    |                                  |                              |
|                                                                                                    |                                                                                                    |                                                                                                    |                                  |                              |
|                                                                                                    |                                                                                                    |                                                                                                    |                                  |                              |
|                                                                                                    |                                                                                                    |                                                                                                    |                                  |                              |
|                                                                                                    |                                                                                                    |                                                                                                    |                                  |                              |

Figura 2: processo novo

# 2 – Escolha o Tipo de Processo

Clique na opção Requerimento Geral: NURCA, Coordenações e Demandas Externas ou outro tipo de processo.

| UNIVERSIDADE FEDERAL DO A           |                                                                                                    |
|-------------------------------------|----------------------------------------------------------------------------------------------------|
| sei.                                | Menu 🌲 到                                                                                                    |
| Controle de<br>Acessos Externos     | Peticionamento de Processo Novo                                                                                                    |
| Alterar Senha                       | Orientações Gerais                                                                                                    |
| Pesquisa Publica                    | ORIENTAÇÃO SOBRE O DOCUMENTO QUE IRÁ COMPOR O PROCESSO                                                                                                  |
| Recibos Eletrônicos<br>de Protocolo | Para peticionar um processo na UFAC, o requerente deverá incluir em um único anexo de no                                                                |
| Intimações<br>Eletrônicas           | máximo 50MB, em formato .PDF, arquivo contendo todos os documentos que compõem a sua<br>solicitação. Não será permitida inclusão de múltiplos arquivos. |
|                                     | Tipo do Processo:                                                                                                    |
|                                     | Escolha o Tipo do Processo que deseja iniciar:                                                                                                    |
|                                     | <ul> <li>Graduação em Música: Recursos Processo Seletivo</li> </ul>                                                                                     |
|                                     | - RECURSO SISU - Coordenadoria de Admissão e Matrícula                                                                                                  |
|                                     | - Registro e Controle Acadêmico: Matricula - Vagas Residuais                                                                                            |
|                                     | - Requerimento Geral: NURCA , Cordenações - Demandas<br>Externas                                                                                        |
| l í                                 |                                                                                                    |
| Figura 3:tipo de Processo           |                                                                                                    |

**3 –** Leia atentamente as **Orientações sobre o tipo de processo** e siga cada passo conforme numeração: Figura 4

1 - No campo Especificação digite: (O assunto de resumidamente.)

2 – Documento principal: clique para preencher o formulário de Requerimento.

Preencha todos os campos em seguida clique em SALVAR.

3 - Documentos essenciais: anexe os documentos necessários para seu requerimento,

OBS: arquivo PDF único ou separados, desde que não ultrapasse 20 Mb.

- 4 Tipo de documento digite: Anexo
- 5 No **Complemento** digite: Informe o nome do documento Anexado.
- 6 Nível de Acesso: Público (sugerido)
- 7 Escolha o Formato do documento: marque NATO-DIGITAL
- 8 Clique em Adicionar para anexar (carregar) o documento.
- OBS: Documento anexado/carregado aparecerá logo abaixo na cor amarela.
- 9 Após anexado o(s) documento(s), finalize clicando no botão Peticionar.

| sei.                                                       |                                                                                                    | Menu 💄                    |
|------------------------------------------------------------|----------------------------------------------------------------------------------------------------|---------------------------|
| Controle de Acessos Externos                               | Peticionamento de Processo Novo                                                                                                    |                           |
| Alterar Senha                                              |                                                                                                    | Peticionar                |
| Pesquisa Pública                                           |                                                                                                    |                           |
| Peticionamento<br>Residea Elettônicas de Restavale         | Tipo de Processo: Formulário de RECURSO - Coordenadoria de Admissão e Matrícula                                                                                                    |                           |
| Recipos Eletrónicos de Protocolo<br>Intimações Eletrônicas |                                                                                                    |                           |
|                                                            | Orientações sobre o Tipo de Processo                                                                                                    |                           |
|                                                            | Testando Formulário de RECURSO - Nesse campo segue orientações para Preenchimento                                                                                                    |                           |
|                                                            | Formulário de Peticionamento                                                                                                    |                           |
| (                                                          | Especificação (resumo limitado a 50 caracteres):                                                                                                    |                           |
| (                                                          |                                                                                                    |                           |
|                                                            |                                                                                                    |                           |
|                                                            | Interessado: 🔞                                                                                                    |                           |
|                                                            | Documentos                                                                                                    |                           |
|                                                            | Os documentos devem ser carreotados abaixo, sendo de sua evolusiva resconsabilidade a conformidade entre os dados informados e os documentos. Os Níveis de Acesso que forem indicados abaixo estarán | o condicionados à análise |
|                                                            | por servidor público, que poderá alterá-los a qualquer momento sem necessidade de prévio aviso.                                                                                                    |                           |
|                                                            |                                                                                                    |                           |
|                                                            | Documento Principal: 🖾 Formulano de Recurso (clique aqui para editar conteudo)                                                                                                    |                           |
|                                                            | Nivel de Acesso: (?)                                                                                                    |                           |
| (                                                          |                                                                                                    |                           |
| (                                                          | 3                                                                                                    |                           |
| 4                                                          | Documentos Essenciais (20 Milo):                                                                                                    |                           |
|                                                            | Esconer arquivo i ventum arquivo selecionado                                                                                                    |                           |
|                                                            | Tipo de Documento: 10 Complemento do Tipo de Documento: 10 5                                                                                                    |                           |
|                                                            |                                                                                                    |                           |
|                                                            | Vivel de Acesso: ()                                                                                                    |                           |
|                                                            |                                                                                                    |                           |
|                                                            | -7 Formato: 🕐 O Nato-digital O Digitalizado 🛛 Addionaria 🔎 😽                                                                                                    |                           |
|                                                            | Nome do Arouivo Data Tamanho Documento Nivel de Acesso Formato                                                                                                    | Acões                     |
|                                                            |                                                                                                    |                           |
|                                                            |                                                                                                    |                           |
|                                                            | (                                                                                                    |                           |
|                                                            |                                                                                                    | Pebcionar V               |

**3 - IMPORTANTE:** Os documento devem estar no formato PDF em arquivo Único ou separados, não ultrapassando de 20Mb.

# Concluindo Peticionamento...

### 10 - Para concluir selecione o Cargo: Aluno (a).

### 11 – Digite sua Senha de acesso

### 12 - Clique em Assinar para concluir

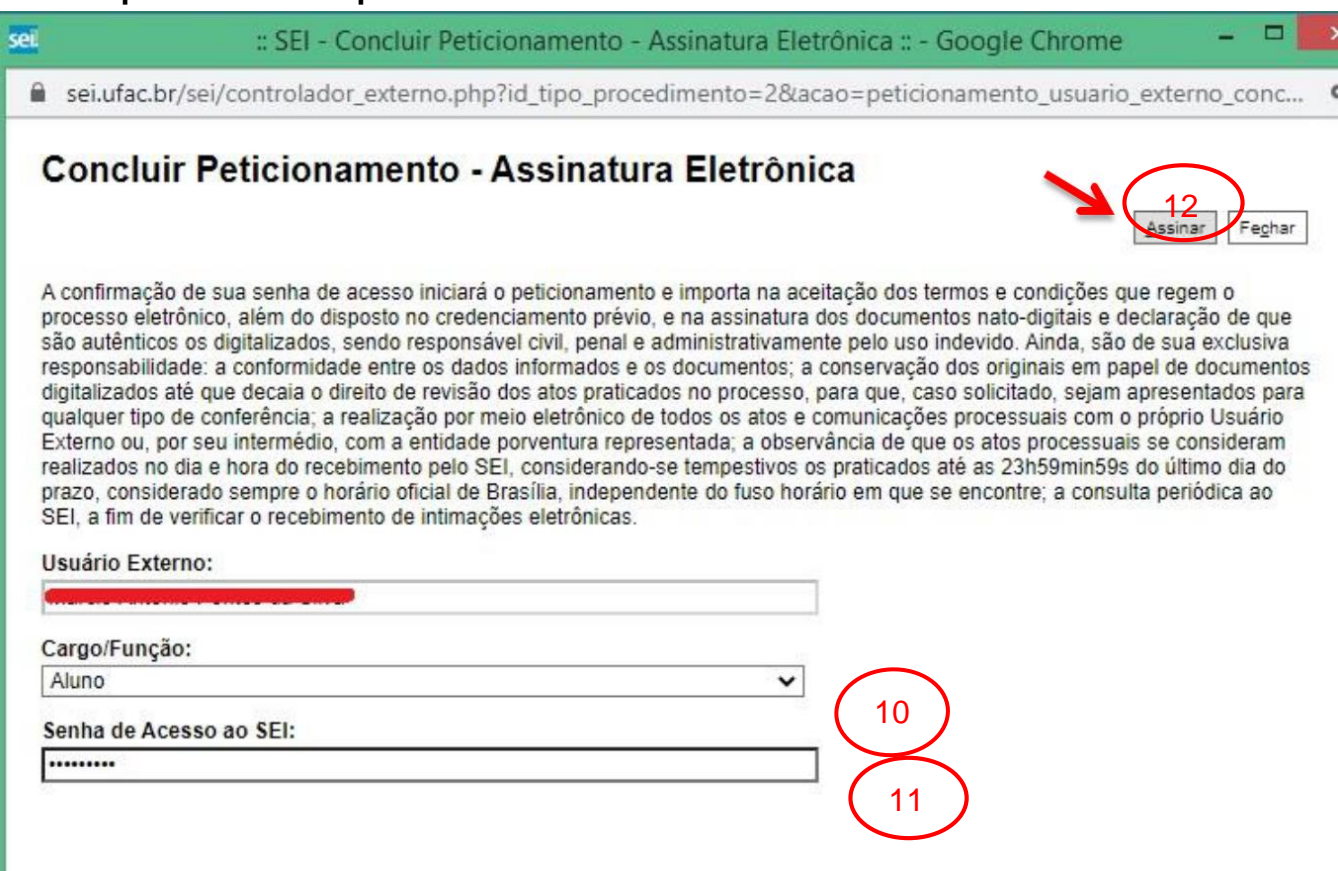

Ativar

Dúvidas entrar em contato com através do e-mail sei@ufac.br